## Instruction & Tip Sheet For Honeywell T4-Pro Programmable

Scan the QR code, by opening the camera on your phone and tapping the notification to connect directly to the Honeywell T4 Pros webpage for more tips & videos!

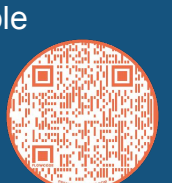

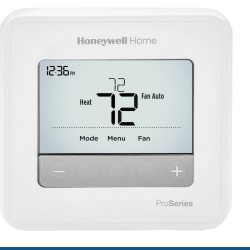

How to set "wake/day/night/sleep" temperatures on your thermostat

- 1. Press Menu on your thermostat.
- 2. **PROG** is displayed. Press Select. Then **ON** is displayed. Press **Select.**
- 3. Press (+) or (-) to select day or set of days to edit. Press **Select**.
- 4. Press + or to select day or set of days to edit (Wake/Away/Home/Sleep). Press **Select.**
- 5. **ON** is displayed. Press **Select** to keep the schedule period on. Or press (+ and then **Select** to turn off the schedule period.
- 6. Time starts blinking. Press or to adjust the schedule period start time. Press **Select**.
- 7. Temperature starts blinking. Press or to adjust the "Heat" setpoint temperature. Press **Select**. Press or to adjust the "Cool" temperature setpoint. Press **Select**.
- 8. Repeat steps 4-7 for the remaining schedule periods. If SS flashes on the screen, this refers to Saturday and Sunday.
- 9. Press **Home** when you're finished to save and return to home screen.
- 10. Schedule can be adjusted and turned **ON** or **OFF** by returning to **Menu** and following the steps provided above.

### Understanding Your Thermostat's Controls

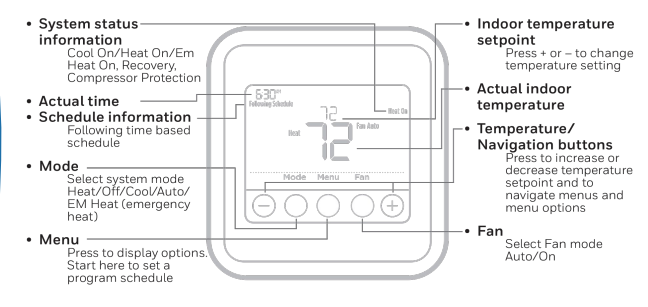

The screen will wake up by pressing any of the five buttons. If powered by the C wire, the screen stays lit for 45 seconds after you complete changes. If powered by battery only, the screen stays lit for 8 seconds. Depending on how your thermostat was installed, the screen light may always be on.

#### Troubleshooting Tips!

- 1. Display's blank-Check batteries. If bad replace. Make sure power switch for heating and cooling is on.
- Heating & Cooling does not respond-Press Mode button to set system Heat. Make sure the desired temp. is higher than inside temp. Press Mode button to set system Cool. Make sure the desired temp. is set lower than the inside temp. WAIT 5mins. For the system to respond.
- "Cool On" or "Heat On" is flashing -Compressor protection feature is engaged. WAIT 5mins. For the system to restart safely, without damage to the compressor.

# Instruction & Tip Sheet Cont. For Honeywell T4-Pro Programmable

Scan the QR code, by opening the camera on your phone and tapping the notification to connect directly to the Honeywell T4 Pros webpage for more tips & videos!

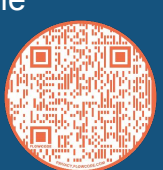

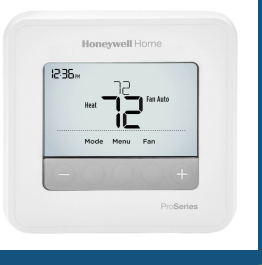

## How To Program a Schedule

You can program four time periods each day, with different settings for weekdays and weekends. We recommend the pre-sets (shown in the table below), since they can reduce your heating/cooling expenses.

**WAKE-** Set to the time you wake up and the temperature you want during the morning, until you leave for the day.

AWAY-Set to the time you leave home and the temperature you want while you are away (usually an energy-saving level).

**HOME**-Set to the time you return home and the temperature you want during the evening, until bedtime.

**SLEEP**-Set to the time you go to bed and the Temperature you want overnight (usually an energy-saving level).

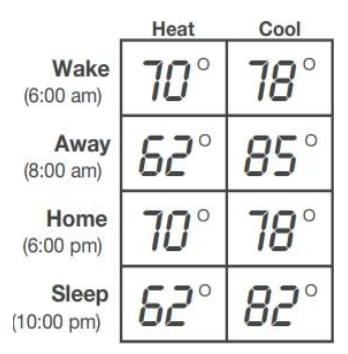

**NOTE:** Set to the time you go to bed and the temperature you want overnight (usually an energy-saving level).

## How to Temporarily Override Your Settings

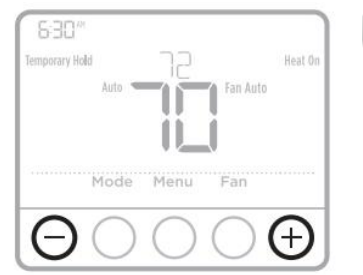

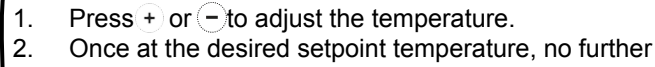

- action is needed. The new setpoint temperature, no further held until the next scheduled time period begins. For more information on schedule time periods.
- 3. To cancel the Temporary Hold, Press + or and then press **Cancel**

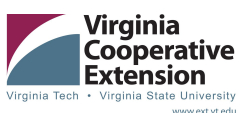

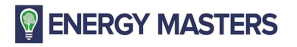

Prepared by Energy Masters, a program managed by EcoAction Arlington and the Virginia Cooperative Extension. Cover photo sourced from Smartway Solutions

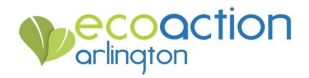